## **RECOVERING DAHUA IP CAMERA AFTER A FAILED FIRMWARE UPDATE**

You will need a few items to recover your camera. The upgrade tool, a working firmware and optionally a port scanner and putty. Links are provided below.

| General_ConfigTool_Er | g_V1.07.3.R.130701.zip <u>http://tinyurl.com/o6p628f</u>                                                     |
|-----------------------|----------------------------------------------------------------------------------------------------|
| Port Scanner          | <u>http://tinyurl.com/q53pojg</u>                                                                            |
| Putty                 | <u>http://tinyurl.com/lvbbmsq</u>                                                                            |
| Firmware files        | http://www.cctvforum.com/viewtopic.php?f=19&p=266659#p266659 or http://www.cam-it.org/index.php?topic=9396.0 |

The default IP address of the camera is typically 192.168.1.108 when you receive it.

In this example my camera IP address was changed from the default to 192.168.0.198. You will need to use the IP address that you assigned to your camera. If you didn't change it, it will still be the default address.

Figure 1 shows the open ports on a camera with a good firmware. You can see a long list of ports that provide the services that you would expect. The web port is functional along with all the streaming services, telnet and port 3800 which runs the upgrade daemon. Port 3800 is used to receive and install firmware files.

| A 192. | 168.0.198 - Pu | TTY    |                      |                        | -                           |                     | <b>-</b> × |
|--------|----------------|--------|----------------------|------------------------|-----------------------------|---------------------|------------|
|        |                |        |                      |                        |                             |                     |            |
| ~ # ne | etstat -a      | -p     |                      | d and black and        |                             |                     |            |
| Broto  | Pagu-0 S       | c coni | Local Address        | Ecreign Address        | Ctate.                      | BID/Brogram name    |            |
| ton    | 0              | enu-y  | 0.0.0.0.49152        | 0.0.0.0.*              | LISTEN                      | 975/gonia           |            |
| top    |                |        | 0.0.0.0:9989         | 0.0.0:*                | LISTEN                      | 975/sonia           |            |
| top    |                |        | 0.0.0.0:9990         | 0.0.0:*                | LISTEN                      | 975/sonia           |            |
| top    |                |        | 0.0.0.0:5000         | 0.0.0.0:*              | LISTEN                      | 975/sonia           |            |
| top    |                |        |                      |                        | LISTEN                      |                     |            |
| tcp    |                |        |                      |                        | LISTEN                      |                     |            |
| tep    |                |        | 0.0.0.0:3800         | 0.0.0.0:*              | LISTEN                      | 870/upgraded        |            |
| tcp    |                |        | localhost:46842      | localhost:5000         | ESTABLISHED                 | 975/sonia           |            |
| ccb    |                |        | localhost:5000       | localhost:46843        | ESTABLISHED                 | 975/sonia           |            |
| top    |                |        | localhost:46844      | localhost:5000         | ESTADLISHED<br>FCTADI TCUED | 975/sonia           |            |
| TCD    |                |        | localhost 5000       | localhost:46841        | ESTABLISHED                 | 975/sonia           |            |
| tcp    |                |        | localhost:46843      | localhost:5000         | ESTABLISHED                 | 975/sonia           |            |
| tep    |                |        | localhost:5000       | localhost:46842        | ESTABLISHED                 | 975/sonia           |            |
| top    |                |        | localhost:5000       | localhost:46844        | ESTABLISHED                 | 975/sonia           |            |
| top    |                |        | :::9988              |                        | LISTEN                      | 975/sonia           |            |
| tcp    |                |        |                      |                        | LISTEN                      | 975/sonia           |            |
| tcp    |                |        |                      |                        | LISTEN                      |                     |            |
| tcp    |                |        |                      |                        | LISTEN                      | 975/sonia           |            |
| tcp    |                |        | :::telnet            |                        | LISTEN                      | 793/telnetd         |            |
| ccp    |                | 0      | :: 1111:192.168.0.19 | 8:37777 ::FFFF:192.168 | .0.130:50182 ESTAB          | LISHED 975/sonia    |            |
| cep    |                | 919    |                      | 0.22222                | 0 120.50105 FETAR           | SLISHED /93/terneta |            |
| top    |                |        |                      | 9.37777 ffff.102 169   | 0 120.50927 FSTAR           | ISHED 975/sonia     |            |
| tcp    |                |        | ::ffff:192.168.0.19  | 8:37777 ::ffff:192.168 | 0.120:59826 ESTAB           | LISHED 975/sonia    |            |
| tcp    |                |        | ::ffff:192.168.0.19  | 8:37777 ::ffff:192.168 | 0.120:59828 ESTAB           | LISHED 975/sonia    |            |
| tep    |                |        | ::ffff:192.168.0.19  | 8:37777 ::ffff:192.168 | .0.130:50183 ESTAB          | LISHED 975/sonia    |            |
| udp    |                |        | 0.0.0.0:20000        |                        |                             | 975/sonia           |            |
| udp    |                |        | 0.0.0.0:20001        | 0.0.0:*                |                             | 975/sonia           |            |
| udp    |                |        | 0.0.0.0:20002        | 0.0.0:*                |                             | 975/sonia           |            |
| udp    |                |        | 0.0.0.0:20003        | 0.0.0.0:*              |                             | 975/sonia           |            |
| uap    |                |        | 0.0.0.0:20004        | 0.0.0.0:*              |                             | 975/sonia           |            |
| udp    |                |        | 0.0.0.0.20005        | 0.0.0.0.*              |                             | 975/sonia           |            |
| udp    |                |        | 0.0.0.0:20007        | 0.0.0.0:*              |                             | 975/sonia           |            |
| udp    |                |        | 0.0.0.0:20008        | 0.0.0:*                |                             | 975/sonia           |            |
| udp    |                |        | 0.0.0.0:20009        | 0.0.0:*                |                             | 975/sonia           |            |
| udp    |                |        | 0.0.0.0:20010        | 0.0.0:*                |                             | 975/sonia           |            |
| udp    |                |        | 0.0.0.0:isdnlog      |                        |                             | 975/sonia           |            |
| udp    |                |        | 0.0.0.0:vboxd        |                        |                             | 975/sonia           |            |
| udp    |                |        | 0.0.0.0:20013        | 0.0.0:*                |                             | 975/sonia           |            |
| udp    |                |        | 0.0.0.0:20014        | 0.0.0:*                |                             | 975/sonia           |            |
| udp    |                |        | 0.0.0.0:20015        | 0.0.0.0:*              |                             | 975/sonia           |            |
| uap    |                |        | 0.0.0.0.20016        | 0.0.0.0.*              |                             | 975/sonia           |            |
| udp    |                |        | 0.0.0.0.20017        | 0.0.0.0.*              |                             | 975/SONIA           |            |
| udp    |                |        | 0.0.0.0:20019        | 0.0.0.0:*              |                             | 975/sonia           |            |
| udp    |                |        | 0.0.0.0:20020        | 0.0.0.0:*              |                             | 975/sonia           |            |
| udp    |                |        | 0.0.0.0:20021        | 0.0.0.0:*              |                             | 975/sonia           |            |
| udp    |                |        | 0.0.0.0:20022        |                        |                             | 975/sonia           |            |
| udp    |                |        |                      |                        |                             |                     | =          |
| udp    |                |        | 0.0.0.0:59999        | 0.0.0.0:*              |                             | 975/sonia           |            |
| udp    |                |        | 239.255.255.250:190  | 0.0.0.0:*              |                             | 975/sonia           |            |
| uap    | 0              | 0      | 0.0.0.0:37778        | 0.0.0.0:*              |                             | 975/sonia           |            |

## Figure 1

In the following screen print (Figure 2) taken after a bad firmware upgrade, you can see that only telnet and the upgrade service on port 3800 are still open.

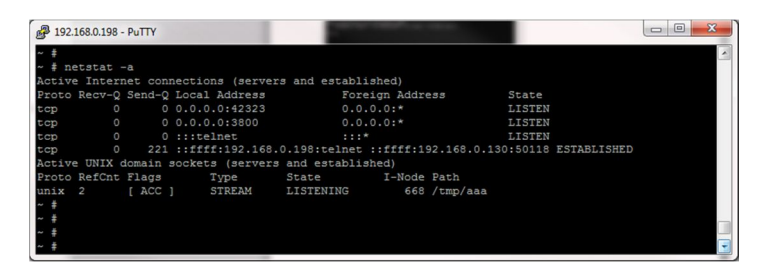

Figure 2

You can confirm your camera is on the network by sending a ping command to the last known IP address. In the following examples, you can see that it doesn't respond to the default address, but does to my configured address.

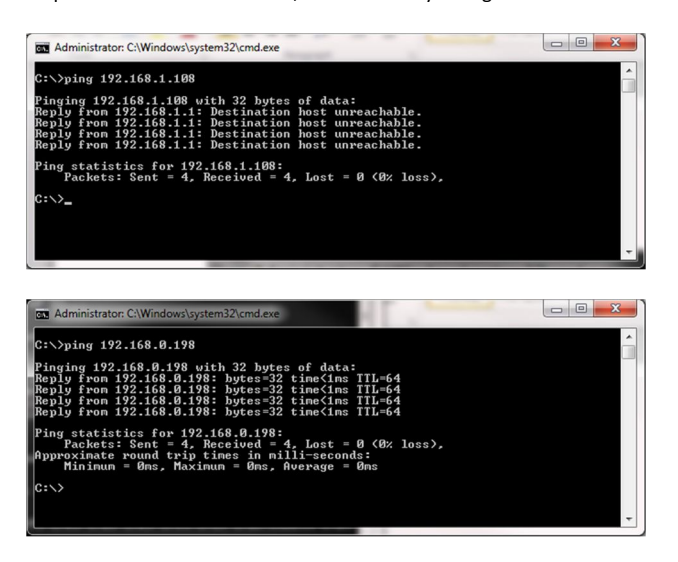

Launch the ConfigTool and click on the login button.

| SN   | IP Address                                   | Port Subnet Mask Default Ga Mac Address Device Http                                                                     |
|------|----------------------------------------------|----------------------------------------------------------------------------------------------------|
|      | Login                                        | ×                                                                                                    |
|      | IP Addres<br>User Nam<br>Password<br>Port:   | :: 172:52:2272<br>:: admin                                                                                              |
| Tip: | : You can click "login" but<br>IP All V NIC: | m<br>on directly and then input corresponding information to login.<br>182.106.01 E - BatchNpgrade Bafresh Login Logout |

Change the login information to your IP address, admin, your WEB UI password and port 3800.

| ogin |             | ×             |
|------|-------------|---------------|
|      | IP Address: | 192.168.0.198 |
|      | User Name:  | admin         |
|      | Password:   | ****          |
|      | Port:       | 3800          |
|      |             | Login Cancel  |

All the tabs in the config tool will be locked out since the other service ports are not running on the camera. Browse the location of your firmware file by clicking the open button. Then click the upgrade button.

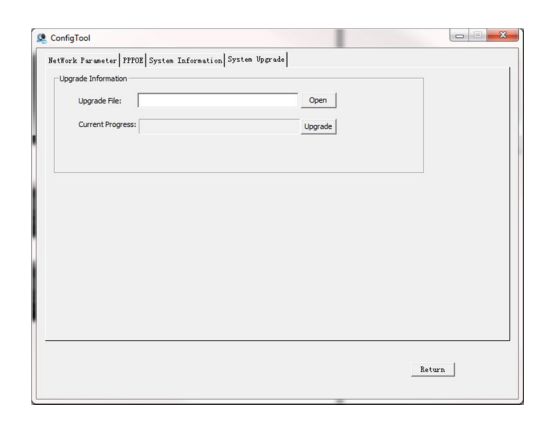

## You will see the progress bar as the file is uploaded and applied. Your camera will reboot after the process has completed.

|                             | System Information System upgrade              |         |   |        |  |
|-----------------------------|------------------------------------------------|---------|---|--------|--|
| Upgrade Information         |                                                |         |   |        |  |
| Upgrade File:               | ): Wy Stuff Wy Software goodshit (Surveillance | Open    |   |        |  |
| Current Progress:           |                                                | Upgrade |   |        |  |
| System is transmitting file | now.Please wait                                | time:   | 2 | second |  |
|                             |                                                |         |   |        |  |
|                             |                                                |         |   |        |  |
|                             |                                                |         |   |        |  |
|                             |                                                |         |   |        |  |
|                             |                                                |         |   |        |  |
|                             |                                                |         |   |        |  |
|                             |                                                |         |   |        |  |
|                             |                                                |         |   |        |  |
|                             |                                                |         |   |        |  |
|                             |                                                |         |   |        |  |
|                             |                                                |         |   |        |  |
|                             |                                                |         |   |        |  |

## That's it!!

If you chose a compatible firmware file, your camera will be back in working order. If you have a version 2 camera, the files that are compatible are a little limited so you may have to revert to an older firmware and not use the most current.

Visit my threads at <u>http://www.cctvforum.com/viewtopic.php?f=19&p=266659#p266659</u> or <u>http://www.cam-it.org/index.php?topic=9396.0</u> for more updated information, firmware files and more advanced recovery using the serial interface.

There are also instructions on using telnet to reset your camera to factory defaults using telnet. Visit the forum thread for all the information.